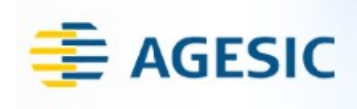

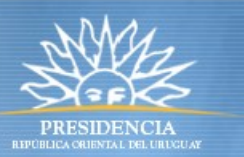

# Apéndice: Preparación del ambiente Java

Autor: Guzmán Llambías Primera versión: 6 de diciembre, 2010

## Objetivo

El objetivo de este tutorial es proveer una guía paso a paso para la preparación del ambiente para el desarrollo del tutorial Java.

## **Prerrequisitos**

Se debe contar con el material proporcionado en el taller el cuál puede ser ubicado en el servidor ftp de agesic. Los datos del servidor son:

- url: <u>ftp://soporte.agesic.gub.uy/publico/Tutoriales/Java</u>
- usuario: agesic
- contraseña: publico

Asimismo, se debe tener instalado las versiones de Eclipse y JBoss AS ubicados en el servidor ftp.

### **Requerimientos del software**

La tabla 1 presenta las herramientas y productos de *software* requeridos para preparar el ambiente.

| Producto                   | Versión |
|----------------------------|---------|
| Eclipse                    | Galileo |
| JBoss Tools (Web Services) | 3.1     |
| JBoss Tools (AS)           | 3.1     |
| JBoss AS                   | 5.1 GA  |

Tabla 1 – Requerimientos de Software

## Peparación del ambiente

En esta sección se describen los pasos necesarios para preparar el ambiente para desarrollar el tutorial Java.

La preparación del ambiente incluye las siguientes etapas:

- 1. sobreescribir bibliotecas nativas de Java
- 2. definir el JBoss AS Runtime.
- 3. definir el JBossWS Runtime.

#### Sobreescribir bibliotecas nativas de Java

La versión 6 de Java provee una implementación nativa para Web Services que no es compatible con la tecnología JBoss utilizada para desarrollar el cliente. Por lo tanto, es necesario sobreescribir esta biblioteca utilizando los mecanismos tradicionales que provee Java. Para ello, es necesario seguir los siguientes pasos:

1. Copiar los archivos de la carpeta c:\materiales\endorsed a *%JRE\_HOME%*\lib\endorsed. En caso de no estar creada la carpeta destino, crearla.

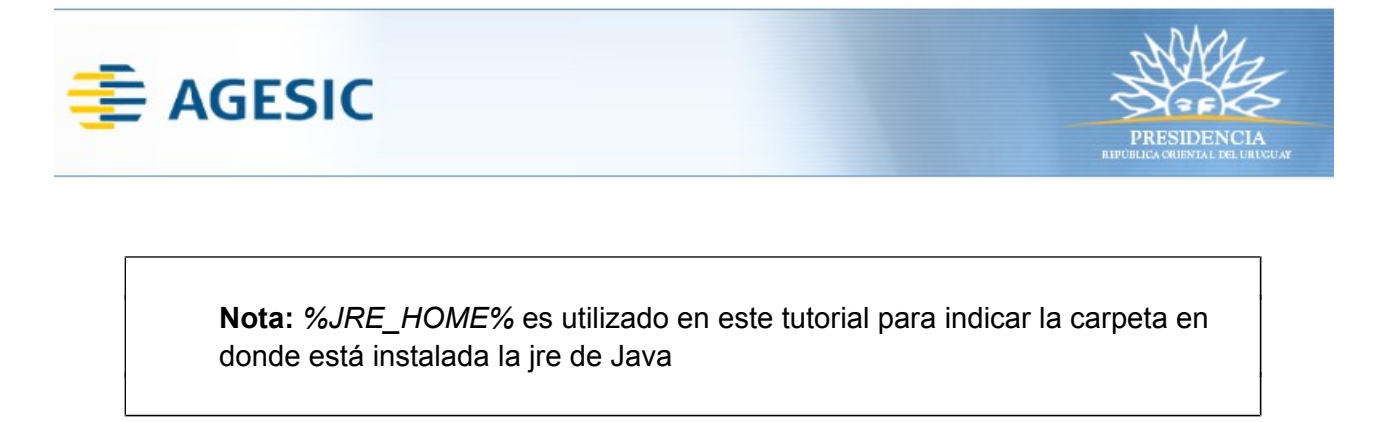

#### Definir el JBoss AS Runtime

- 1. Seleccionar del menú de Eclipse la opción  $Windows \rightarrow Preferences$ .
- 2. Buscar la opción Server  $\rightarrow$  Runtime Environments como se muestra en la figura 1.

| ype filter text                         | Server Runtime       | e Environments               | ↔ ↔ ↔ ·      |
|-----------------------------------------|----------------------|------------------------------|--------------|
| ⊕ General<br>⊕ Ant<br>⊕ Data Management | Add, remove, or edit | server runtime environments. |              |
| i Help                                  | Name                 | Type                         | Add          |
| 🗄 Install/Update                        |                      |                              |              |
| 🗄 Java                                  |                      |                              | <u>E</u> dit |
| - Java EE                               |                      |                              |              |
| E JBoss Tools                           |                      |                              | Remove       |
| 🗄 Plug-in Development                   |                      |                              |              |
| - Project Archives                      |                      |                              | Search       |
| Remote Systems                          |                      |                              |              |
| E-Run/Debug                             |                      |                              |              |
| - Server                                |                      |                              |              |
| Audio                                   |                      |                              |              |
| - Default Filesets                      |                      |                              |              |
| Launching                               |                      |                              |              |
| Profilers                               |                      |                              |              |
| Runtime Environments                    |                      |                              |              |
| E- Tasks                                |                      |                              |              |
| ∃-Team                                  |                      |                              |              |
| Terminal                                |                      |                              |              |
| Usage Data Collector                    |                      |                              |              |
| Validation                              |                      |                              |              |
| E-Web                                   |                      |                              |              |
| E-Web Services                          |                      |                              |              |
| E XDoclet                               |                      |                              |              |
| ±]·XML                                  |                      |                              |              |

Figura 1:Configuración de JBoss server runtime

3. Seleccionar el botón *Add...,* luego la opción *JBoss Community* → *JBoss 5.1 Runtime* como se muestra en la figura 2 y luego el botón Next.

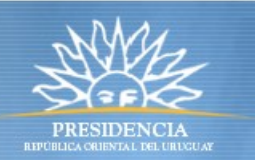

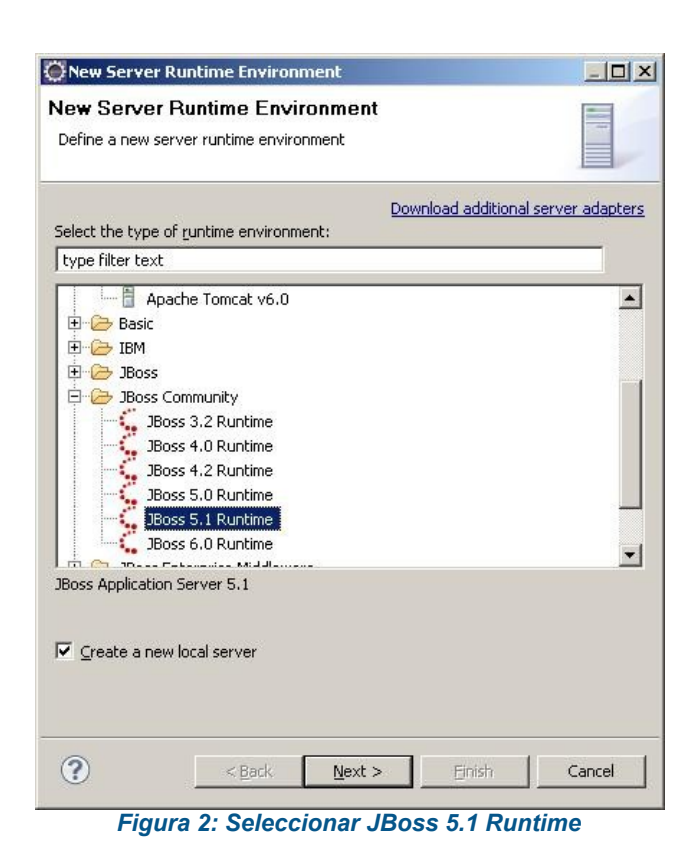

🖶 AGESIC

4. Completar los datos según la figura 3 y presionar el botón Finish. Se debe alcanzar un resultado similar al de la figura 4.

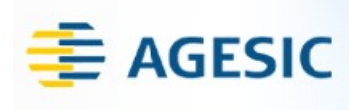

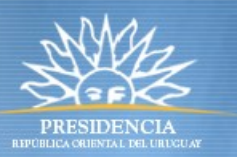

| New Server Run                                                                   | ime Environment                                                                                                |                                                                   |
|----------------------------------------------------------------------------------|----------------------------------------------------------------------------------------------------|-------------------------------------------------------------------|
| Boss Runtime                                                                     |                                                                                                    |                                                                   |
| JBoss Application Se                                                             | rver 5.1                                                                                                    | JBOSS                                                             |
| 0.4.70                                                                           |                                                                                                    | 🔴 🔴 by Red Ha                                                     |
| A JBoss Server runtir<br>It can be used to set<br>as well as by a "serve<br>Name | ne references a JBoss installation<br>up classpaths for projects which<br>r" which will be able to start and : | directory.<br>depend on this runtime,<br>stop instances of JBoss. |
| JBoss 5.1 Runtime                                                                |                                                                                                    |                                                                   |
| Home Directory                                                                   |                                                                                                    |                                                                   |
| C:\iboss-5.1.0.GA                                                                |                                                                                                    | Browse                                                            |
|                                                                                  |                                                                                                    |                                                                   |
| IRE                                                                              |                                                                                                    |                                                                   |
| jre6                                                                             |                                                                                                    | JRE _                                                             |
|                                                                                  |                                                                                                    |                                                                   |
| Configuration                                                                    |                                                                                                    |                                                                   |
| Directory: server                                                                |                                                                                                    | Browse                                                            |
| 🧃 all                                                                            |                                                                                                    |                                                                   |
| 🧊 default                                                                        |                                                                                                    | Copy                                                              |
| 🧊 minimal                                                                        |                                                                                                    | Delete                                                            |
| 🧊 standard                                                                       |                                                                                                    |                                                                   |
| 🧊 web                                                                            |                                                                                                    |                                                                   |
|                                                                                  |                                                                                                    |                                                                   |
|                                                                                  |                                                                                                    |                                                                   |
|                                                                                  |                                                                                                    |                                                                   |
|                                                                                  |                                                                                                    |                                                                   |
|                                                                                  |                                                                                                    |                                                                   |
|                                                                                  |                                                                                                    |                                                                   |
|                                                                                  | < Pack   Next >                                                                                                | Einich Cancel                                                     |

Figura 3: Configurar el JBoss Runtime

| pe filter text                             | Server Runtime Envi                                          | ironments                                                                                                    | 🗢 🔹 🗸            |
|--------------------------------------------|--------------------------------------------------------------|----------------------------------------------------------------------------------------------------|------------------|
| ]- General<br>]- Ant<br>]- Data Management | Add, remove, or edit server i<br>Server runtime environments | runtime environments.                                                                                                    |                  |
| B Help                                     | Name                                                         | Type                                                                                                    | Add              |
| - Install/Update                           | Boss 5.1 Ruptime                                             | 1Boss 5.1 Ruptime                                                                                                    | <u>[Summinum</u> |
| Java                                       |                                                              | Second and a second second sec | Edit             |
| Java EE                                    |                                                              |                                                                                                    |                  |
| - JBoss Tools                              |                                                              |                                                                                                    | Remove           |
| Plug-in Development                        |                                                              |                                                                                                    |                  |
| Project Archives                           |                                                              |                                                                                                    | Search           |
| Remote Systems                             |                                                              |                                                                                                    |                  |
| ]- Run/Debug                               | -                                                            |                                                                                                    |                  |
| Server                                     |                                                              |                                                                                                    |                  |
| Audio                                      | -                                                            |                                                                                                    |                  |
| - Default Filesets                         |                                                              |                                                                                                    |                  |
| Launching                                  |                                                              |                                                                                                    |                  |
| Profilers                                  |                                                              |                                                                                                    |                  |
| Runtime Environments                       |                                                              |                                                                                                    |                  |
| - Tasks                                    |                                                              |                                                                                                    |                  |
| leam                                       |                                                              |                                                                                                    |                  |
| I erminal                                  |                                                              |                                                                                                    |                  |
| - Usage Data Collector                     |                                                              |                                                                                                    |                  |
| T Web                                      |                                                              |                                                                                                    |                  |
| r web<br>1 Web Cowisse                     |                                                              |                                                                                                    |                  |
| 1. Web bervices                            |                                                              |                                                                                                    |                  |
| a ymi                                      | 1                                                            |                                                                                                    |                  |
| a one                                      |                                                              |                                                                                                    |                  |

Figura 4: Resultado luego de crear el JBoss Runtime

#### **Definir el JBossWS Runtime**

1. En el menú izquierdo, ir a *Web Services* → *JBossWS Preferences* y presionar el botón *Add..* como se muestra en la figura 5.

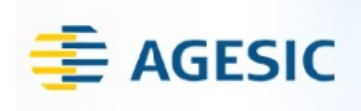

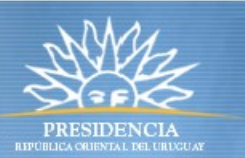

| ype nicer text                                                                                | JBossWS Preference | es      |      | <> - ⇒ | -     |
|-----------------------------------------------------------------------------------------------|--------------------|---------|------|--------|-------|
| - Java EE                                                                                     |                    |         |      |        |       |
| + JBUSS TOOIS                                                                                 | Name               | Version | Path | A      | dd    |
| Project Archives                                                                              |                    |         |      |        |       |
| E-Remote Systems                                                                              |                    |         |      | E      | dit   |
| F-Run/Debug                                                                                   |                    |         |      | Roo    |       |
| - Server                                                                                      |                    |         |      | - Men  | 10.40 |
| Audio                                                                                         |                    |         |      |        |       |
| - Default Filesets                                                                            |                    |         |      |        |       |
| Launching                                                                                     |                    |         |      |        |       |
| Profilers                                                                                     |                    |         |      |        |       |
| Runtime Environments                                                                          |                    |         |      |        |       |
| - Tasks                                                                                       |                    |         |      |        |       |
| - Team                                                                                        |                    |         |      |        |       |
| Terminal                                                                                      |                    |         |      |        |       |
| - Usage Data Collector                                                                        |                    |         |      |        |       |
| Validation                                                                                    |                    |         |      |        |       |
| - Web                                                                                         |                    |         |      |        |       |
| - Web Services                                                                                |                    |         |      |        |       |
| Axis Emitter                                                                                  |                    |         |      |        |       |
| Axis2 Preferences                                                                             |                    |         |      |        |       |
| JBossW5 Preferences                                                                           |                    |         |      |        |       |
| Popup Dialog Selection                                                                        |                    |         |      |        |       |
| Project Topology                                                                              |                    |         |      |        |       |
| Scepario Defaulto                                                                             |                    |         |      |        |       |
|                                                                                               |                    |         |      |        |       |
| Server and Runtime                                                                            |                    |         |      |        |       |
|                                                                                               |                    |         |      |        |       |
| - Server and Runtime<br>- Test Facility Defaults<br>- Wizard Validation                       |                    |         |      |        |       |
| - Server and Runtime<br>- Test Facility Defaults<br>- Wizard Validation<br>- WSDL Files       |                    |         |      |        |       |
| Server and Runtime     Test Facility Defaults     Wizard Validation     WSDL Files     Societ |                    |         |      |        |       |

Figura 5: Configuración del JBossWS Runtime

2. Completar con datos similares a la figura 6 y presionar el botón Finish. Se debe alcanzar un resultado similar al de la figura 7.

| 💭 Edit JBoss | WS Runtime                       |        |
|--------------|----------------------------------|--------|
| Edit JBos    | sWS Runtime                      | 10     |
| Input new va | alues                            |        |
| Name:        | jboss-5.1.0.GA                   |        |
| Version      | 3.0 💌                            |        |
| Home Folder: | C:\jboss-5.1.0.GA                | Browse |
| Customia     | e JBoss Web Service runtime jars |        |
|              |                                  |        |
|              |                                  |        |
|              |                                  |        |
|              |                                  |        |
|              |                                  |        |
|              |                                  |        |
|              |                                  |        |
|              |                                  |        |

Figura 6: Configuración del JBossWS Runtime (parte 2)

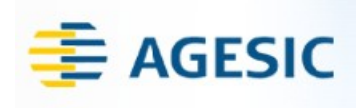

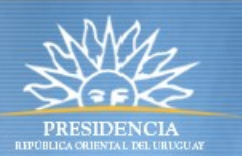

| ype filter text                                                                                                    | JBos | sWS Prefere    | nces    |                   | 🔶 • 🔿 • |
|----------------------------------------------------------------------------------------------------|------|----------------|---------|-------------------|---------|
| + JBoss Tools                                                                                                    | -    |                |         |                   |         |
| Plug-in Development                                                                                                    |      | Name           | Version | Path              | Add     |
| Project Archives                                                                                                    |      | jboss-5.1.0.GA | 3.0     | C:\jboss-5.1.0.GA |         |
|                                                                                                    |      |                |         |                   | Edit    |
|                                                                                                    |      |                |         |                   |         |
| E Tasks                                                                                                    |      |                |         |                   | Remove  |
| 1. Team                                                                                                    |      |                |         |                   |         |
| Terminal                                                                                                    |      |                |         |                   |         |
| - Usage Data Collector                                                                                                    |      |                |         |                   |         |
| Validation                                                                                                    |      |                |         |                   |         |
|                                                                                                    |      |                |         |                   |         |
| - Web                                                                                                    |      |                |         |                   |         |
| - Web<br>- Web Services                                                                                                    |      |                |         |                   |         |
| - Web<br>- Web Services<br>- Axis Emitter                                                                                                    |      |                |         |                   |         |
| - Web<br>- Web Services<br>- Axis Emitter<br>- Axis2 Preferences                                                                                                    |      |                |         |                   |         |
| - Web<br>- Web Services<br>- Axis Emitter<br>- Axis2 Preferences<br>- IBossWS Preferences                                                                                                    |      |                |         |                   |         |
| - Web<br> - Web Services<br> - Axis Emitter<br> - Axis2 Preferences<br> - DEOSWS Preferences<br> - Popup Dialog Selection                                                                                                    |      |                |         |                   |         |
| - Web<br>- Web Services<br>- Axis Emitter<br>- Axis 2 Preferences<br>- BossWS Preferences<br>- Popup Dialog Selection<br>- Project Topology                                                                                                    |      |                |         |                   |         |
| - Web - Web Services - Axis Emitter - Axis Emitter - Axis2 Preferences - Boosw5 Preferences - Popup Dialog Selection - Project Topology - Resource Management                                                                                                    |      |                |         |                   |         |
| - Web - Web Services - Axis Emitter - Axis Emitter - Axis2 Preferences - DossW5 Preferences - Popup Dialog Selection - Project Topology - Resource Management - Scenario Defaults - Senario Defaults - Sen |      |                |         |                   |         |
| - Web - Web Services - Axis Emitter - Axis Emitter - Axis2 Preferences - Popup Dialog Selection - Project Topology - Resource Management - Scenario Defaults - Server and Runtime - Server and Runtime - Server and Runtim |      |                |         |                   |         |
| Web     Web Services     Axis Emitter     Axis 2 Preferences     Dopup Dialog Selection     Project Topology     Resource Management     Scenario Defaults     Server and Runtime     Test Facility Defaults                                                                                                    |      |                |         |                   |         |
| - Web - Web Services - Axis Emitter - Axis Emitter - Axis Preferences - Popup Dialog Selection - Project Topology - Resource Management - Scenario Defaults - Server and Runtime - Test Facility Defaults - Wizard Validation - Wizard Validation - Selece                                                                                                    |      |                |         |                   |         |
| - Web  - Web Services  - Axis Emitter  - Axis Emitter  - Axis Preferences  - Popup Dialog Selection  - Project Topology  - Resource Management  - Scenario Defaults - Server and Runtime  - Test Facility Defaults - Wizard Validation - WSDL Files  Vandet                                                                                                    |      |                |         |                   |         |
| - Web - Web Services - Axis Emitter - Axis Emitter - Axis 2 Preferences - IBossWS Preferences - Popup Dialog Selection - Project Topology - Resource Management - Scenario Defaults - Server and Runtime - Test Facility Defaults - Wizard Validation - WSDL Files - XDoclet - YM                                                                                                    |      |                |         |                   |         |

Figura 7: Resultado de la configuración de JBossWS Runtime